## How to Sign Up for the Post 131 Email Blast

Post 131 Web Pages 249 W. Esperanza Blvd, Green

Valley, Arizona 85614

Constitution and By-Laws

Location/Hours/Phone

Café Legion

Madera Post 131

To sign up for the Blast, please type: <u>www.post131.org</u> into your browser address bar. Once there, look at the list of links on the right hand side. There you will see: • Email Blast, as shown to the right and circled in red.

Click on that link and you will be taken to the Subscribe to our mailing list page. Enter your email address, first and last name.

|                               | <ul> <li>Post 131 Meeting Times and</li> </ul>                                                                               |
|-------------------------------|----------------------------------------------------------------------------------------------------|
| Subscribe to our mailing list | Locations                                                                                                    |
| * indicates required          | <ul> <li>Queen of Hearts</li> </ul>                                                                                          |
| Email Address *               | <ul> <li>Volunteers Program</li> </ul>                                                                                       |
| joepalooka@gmail.com          | <ul> <li>Volunteers Needed</li> </ul>                                                                                        |
|                               | Email Blast                                                                                                    |
| First Name                    | - Domanal Affairs Astian Cuida                                                                                               |
| Joe                           | For Email Format, select "html", as shown to the left. Click the                                                             |
| Last Name                     | "Subscribe" button Subscribe. You should see the following                                                                   |
| Palooka                       | message:                                                                                                    |
| Email Format                  | Almost finished We need to confirm your email address. To<br>complete the subscription process, please click the link in the |
| httml                         | email we just sent you.                                                                                                    |
| Otext                         |                                                                                                    |

Open your email account and you should see an email from MailChimp titled "News From American Legion Post 131: Please Confirm Subscription", with the following message:

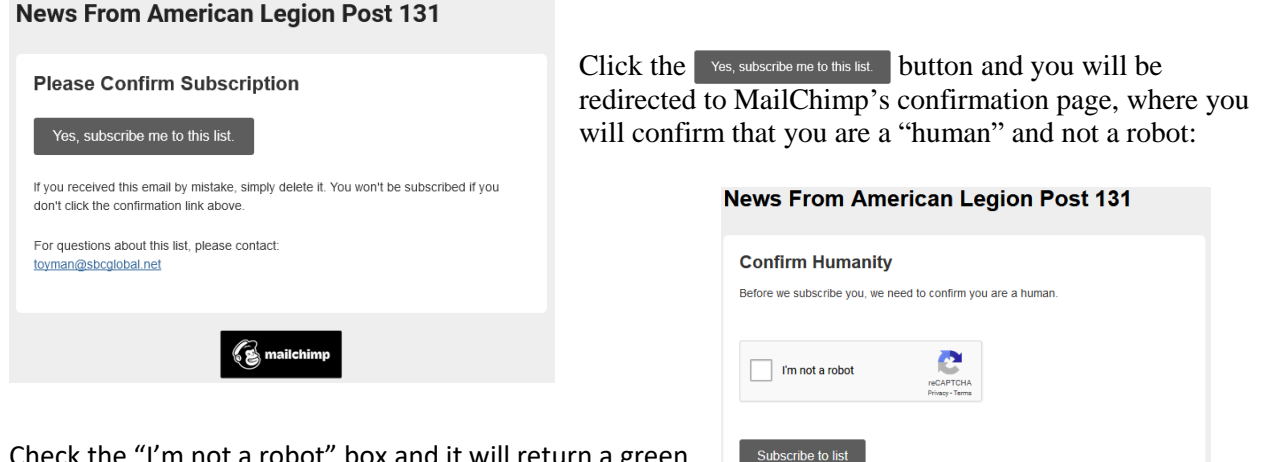

Check the "I'm not a robot" box and it will return a green checkmark.

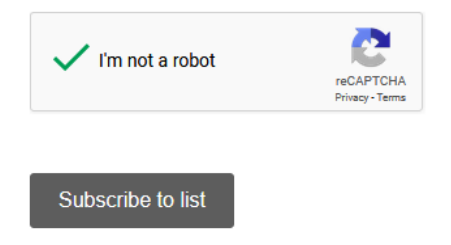

Click the Subscribe to list button. You will get a "Subscription Confirmed message, at which point you are subscribed. You may close the browser window and the following Sunday morning you will start receiving the Blast. If for some reason it does not show up in your IN box, please check your Spam folder and un-flag it as spam.

😪 mailchim